# Enabling SSL on Apache for BSM 9.x

The steps involved in enabling SSL on the out-of-the-box Apache web server installed with BSM 9.x on windows are as follows:

- 1. Confirm you can access BSM via Apache without SSL enabled
- 2. Generate a server key (server.key) and obtain or generate a server certificate (server.crt)
- 3. Modify httpd.conf and httpd-ssl.conf to support SSL
- 4. Modify BSM Infrastructure settings to notify BSM of the changes
- 5. Import the certificate into cacerts
- 6. Test the SSL connection

### 1. Confirm you can access BSM via Apache without SSL enabled

- 1. First, we start from the basics and confirm that we are indeed dealing with a BSM instance that is using Apache. For this:
  - a. On the BSM Gateway server, open <drive>:\HPBSM\\_postinstall\userInputs.user in notepad
  - b. Confirm that the entry "WebServerType=" has the value "Apache" and not "IIS". If it IIS, then the Apache related configuration within this document will not apply.
- Make sure Apache (named "HP Business Service Management Web Server") has been installed on the Gateway server and is running as a service

| Name 🔺                                      | Description                                                                                                    | Stat    | Startup   | Log On As    |  |
|---------------------------------------------|----------------------------------------------------------------------------------------------------|---------|-----------|--------------|--|
| 🤹 Health Key and Certificate Management     | Provides X.509 certificate and key management services for the Net                                                                                                    |         | Manual    | Local System |  |
| 🎑 HP Business Service Management            | HP Business Service Management                                                                                                    | Started | Automatic | Local System |  |
| 🍓 HP Business Service Management Web Server | Apache/2.2.11 (Win32) mod_ssl/2.2.11 OpenSSL/0.9.8i mod_jk/1.2.28                                                                                                    | Started | Automatic | Local System |  |
| 🍓 HP OpenView Ctrl Service                  | HP OpenView Control Service for controlling and monitoring integrate                                                                                                    | Started | Automatic | Local System |  |
| 🎑 HP Software Shared Trace Service          | HP Software Shared Service for diagnostic tracing facility.                                                                                                    | Started | Automatic | Local System |  |
| 🕅 II Televileen Neuder Annee                | Parallel and the second and the second and the second second |         | Ma        | 1 I C        |  |

 Next, open the browser and try to access BSM using the URL <u>http://mybsmserver.domain.com/bsm</u>. Replace "mybsmserver.domain.com" with the FQDN of the gateway server that is currently being worked on. You should see the following login page to proceed:

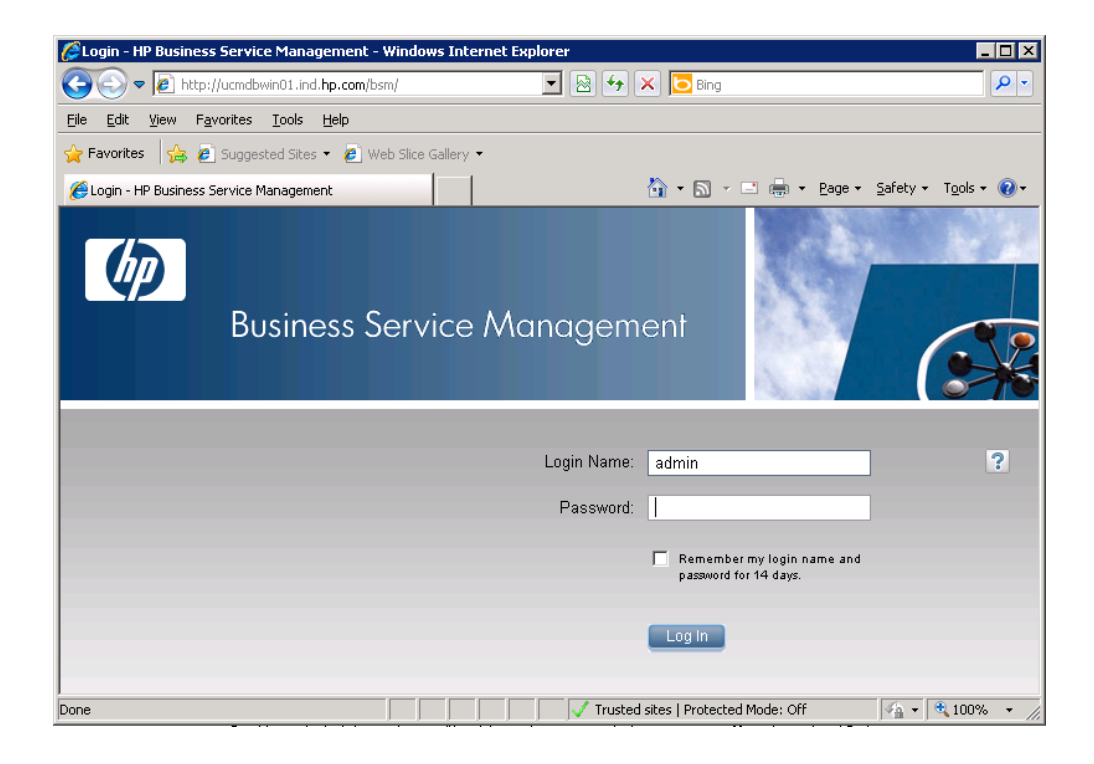

# 2. Generate a server key (server.key) and obtain or generate a server certificate (server.crt)

If you already have a server certificate (.crt) signed by a trusted CA and a server key (.key), you can proceed to the <u>next step</u>

The following steps describe how to generate a server certificate and server key:

- 1. Setup the required folders and configure openssl.cnf
  - a. Create a folder named "certificates" in the C drive (c:\certificates) and another folder named "newcerts" within the certificates folder (c:\certificates\newcerts)
  - b. Backup the file "<drive>:\HPBSM\WebServer\conf\openssl.cnf"
  - c. Open "<drive>:\HPBSM\WebServer\conf\openssl.cnf" in notepad and change the following:

[CA\_default]

| dir            | = c:/certificates     | # Where everything is kept                       |
|----------------|-----------------------|--------------------------------------------------|
| certs          | = \$dir               | # Where the issued certs are kept                |
| crl_dir        | = \$dir               | # Where the issued crl are kept                  |
| database       | = \$dir/index.txt     | # database index file.                           |
| #unique_subjec | t = no                | # Set to 'no' to allow creation of               |
|                |                       | # several ctificates with same subject.          |
| new_certs_dir  | = \$dir/newcerts      | # default place for new certs.                   |
|                |                       |                                                  |
| certificate    | = \$dir/myca.crt      | # The CA certificate                             |
| serial         | = \$dir/serial        | # The current serial number                      |
| crlnumber      | = \$dir/crlnumber     | # the current crl number                         |
|                |                       | <i># must be commented out to leave a V1 CRL</i> |
| crl            | = \$dir/crl.pem       | # The current CRL                                |
| private key    | = \$dir/myca.key      | # The private key                                |
| RANDFILE       | = \$dir/private/.rand | # private random number file                     |
|                |                       | -                                                |

- d. Create an empty text file called "index.txt" under the certificates folder (c:\certificates\index.txt)
- create a text file named "serial" (please note, no extensions) under the certificates folder (c:\certificates\serial). Open the file with notepad and add just one line to it: "01" without the quotes.
- 2. Open a command prompt and navigate to c:\certificates

- Generate CA key and certificate. If you plan to get the server certificate signed by a trusted CA (like VeriSign), you can skip this step and move to <u>step 4</u>.
  - a. Run the following command, all in one line, to generate a CA certificate and a CA key (replace the drive for BSM as required).

"C:\HPBSM\WebServer\bin\openssl.exe" req -config C:\HPBSM\WebServer\conf\openssl.cnf -new -x509 -extensions v3\_ca -keyout myca.key -out myca.crt -days 1825

b. Provide the details required while generating the certificate and key. Note down the

<u>PEM pass phrase entered – it will be required later.</u> A sample of the output is shown below

# 

c. You should now see two files created in the c:\certificates directory. One named

"myca.crt" and the other "myca.key"

| Name 🔶      | Date modified     | Туре                 | Size |
|-------------|-------------------|----------------------|------|
| .rnd        | 4/14/2011 6:21 PM | RND File             | 1 KB |
| 📄 index.txt | 4/14/2011 6:21 PM | Text Document        | 0 KB |
| 🗔 myca.crt  | 4/14/2011 4:26 PM | Security Certificate | 2 KB |
| 📄 myca.key  | 4/14/2011 4:26 PM | KEY File             | 1 KB |
| 📄 serial    | 4/14/2011 6:21 PM | File                 | 1 KB |

- 4. Generate a certificate request (.csr) and a server key (server.key)
  - a. Run the following command, all in one line, to generate a server certificate request and a server key (replace the drive for BSM as required).

Important point to remember while generating the certificate: the Common Name MUST be

the FQDN of the GW server currently being worked on.

"C:\HPBSM\WebServer\bin\openssl" req -config C:\HPBSM\WebServer\conf\openssl.cnf -new -nodes -keyout server.key -out server.csr -days 365

b. Provide the details required while generating the certificate request and key. A sample of the output is shown below.

| 👞 Administrator: Command Prompt .                                                                                                    | - 🗆 ×   |
|----------------------------------------------------------------------------------------------------|---------|
| C:\certificates>"C:\HPBSM\WebServer\bin\openss1" req -config C:\HPBSM\WebServ<br>conf\openssl.cnf -new -nodes -keyout server.key -out server.csr -days 365<br>WARNING: can't open config file: /usr/local/ssl/openssl.cnf<br>Loading 'screen' into random state - done<br>Generating a 1024 bit RSA private key<br>                                                    | × / *19 |
| writing new private key to 'server.key'                                                                                                    |         |
| You are about to be asked to enter information that will be incorporated<br>into your certificate request.<br>What you are about to enter is what is called a Distinguished Name or a DN.<br>There are quite a few fields but you can leave some blank<br>For some fields there will be a default value,<br>If you enter '.', the field will be left blank.            |         |
| Country Name (2 letter code) [AU]:IN<br>State or Province Name (full name) [Some-State]:Karnataka<br>Locality Name (eg, city) []:Bangalore<br>Organization Name (eg, company) [Internet Widgits Pty Ltd]:Shreyas Inc.<br>Organizational Unit Name (eg, section) []:Support<br>Common Name (eg, YOUR name) []:ucmdbwin01.ind.hp.com<br>Email Address []:abc@shreyas.com |         |
| Please enter the following 'extra' attributes<br>to be sent with your certificate request<br>A challenge password []:password<br>An optional company name []:.                                                                                                    |         |
| C:\certificates>_                                                                                                    |         |

c. You should now see two more files created in the c:\certificates directory. One named
"server.csr" and the other "server.key"

| Name 🐣       | Date modified     | Туре                 | Size |
|--------------|-------------------|----------------------|------|
| 📄 .rnd       | 4/14/2011 6:21 PM | RND File             | 1 KB |
| 📄 index.txt  | 4/14/2011 6:21 PM | Text Document        | 0 KB |
| 🔄 myca.crt   | 4/14/2011 4:26 PM | Security Certificate | 2 KB |
| 📄 myca.key   | 4/14/2011 4:26 PM | KEY File             | 1 KB |
| serial       | 4/14/2011 6:21 PM | File                 | 1 KB |
| server.csr   | 4/14/2011 4:33 PM | CSR File             | 1 KB |
| 📄 server.key | 4/14/2011 4:33 PM | KEY File             | 1 KB |

- 5. Generate a CA signed server certificate from the .csr file. You have two ways to perform this step:
  - a. Send the Certificate Request File (.csr) to a trusted Certification Authority (like VeriSign) for signing. If you opt to use this alternative and you have a CA signed server certificate in the .crt format, you could skip to the <u>next step</u>
  - b. Sign the Certificate Request File yourself and opt to distribute the CA certificate to the users of the application.
    - i. Run the following command, all in one line, to generate a signed server certificate (replace the drive for BSM as required).

"C:\HPBSM\WebServer\bin\openssl" ca -config C:\HPBSM\WebServer\conf\openssl.cnf -policy policy\_anything -out server.crt infiles server.csr

ii. Provide the details required while generating the signed certificate. A sample of the output is shown below. Use the Pass Phrase mentioned in step 3b.

| 🖬 Administrator: Command Prompt 📃 🗖                                                                                                    | x |
|----------------------------------------------------------------------------------------------------|---|
| C:\certificates>"C:\HPBSM\WebServer\bin\openss1" ca -config C:\HPBSM\WebServer\c<br>onf\openssl.cnf -policy policy_anything -out server.crt -infiles server.csr<br>WARNING: can't open config file: /usr/local/ssl/openssl.cnf<br>Using configuration from C:\HPBSM\WebServer\conf\openssl.cnf<br>Loading 'screen' into random state - done<br>Enter pass phrase for c:/certificates/myca.key:<br>Check that the request matches the signature<br>Signature ok<br>Certificate Details:<br>Serial Number: 1 (0x1)<br>Validity<br>Not Before: Apr 14 12:58:00 2011 GMT<br>Not After : Apr 13 12:58:00 2012 GMT<br>Subject:<br>countryName = IN<br>stateOrProvinceName = Karnataka<br>localityName = Bangalore<br>organizationAne = Shreyas Inc.<br>organizationAlUnitName = Support<br>commonName = ucmdbwin01.ind.hp.com<br>emailAddress = abc@shreyas.com |   |
| X509v3 Basic Constraints:<br>CA:FALSE<br>Netscape Comment:<br>OpenSSL Generated Certificate<br>X509v3 Subject Key Identifier:<br>98:35:52:94:30:CC:02:E3:02:98:B2:65:EC:91:3A:DF:D8:57:D0:4E<br>X509v3 Authority Key Identifier:<br>keyid:2D:28:E0:BC:20:83:64:56:0C:31:92:FD:EF:89:7D:0B:5D:05:CC:C<br>5                                                                                                    |   |
| Certificate is to be certified until Apr 13 12:58:00 2012 GMT (365 days)<br>Sign the certificate? [y/n]:y                                                                                                    |   |
| 1 out of 1 certificate requests certified, commit? [y/n]y<br>Write out database with 1 new entries<br>Data Base Updated                                                                                                    |   |
| C:\certificates>                                                                                                    |   |

iii. You should now see one more file named "server.crt" created in the

| c:\certificates directory. | c:\ | \certificates | directory. |
|----------------------------|-----|---------------|------------|
|----------------------------|-----|---------------|------------|

| Name *         | Date modified     | Туре                 | Size |
|----------------|-------------------|----------------------|------|
| 퉬 newcerts     | 4/14/2011 6:29 PM | File folder          |      |
| 📄 .rnd         | 4/14/2011 6:29 PM | RND File             | 1 KB |
| 📄 index.txt    | 4/14/2011 6:29 PM | Text Document        | 1 KB |
| index.txt.attr | 4/14/2011 6:29 PM | ATTR File            | 1 KB |
| index.txt.old  | 4/14/2011 6:21 PM | OLD File             | 0 KB |
| 🔄 myca.crt     | 4/14/2011 6:27 PM | Security Certificate | 2 KB |
| 📄 myca.key     | 4/14/2011 6:27 PM | KEY File             | 1 KB |
| serial         | 4/14/2011 6:29 PM | File                 | 1 KB |
| serial.old     | 4/14/2011 6:21 PM | OLD File             | 1 KB |
| 🔄 server.crt   | 4/14/2011 6:29 PM | Security Certificate | 4 KB |
| server.csr     | 4/14/2011 6:28 PM | CSR File             | 1 KB |
| server.key     | 4/14/2011 6:28 PM | KEY File             | 1 KB |

### 3. Modify httpd.conf and httpd-ssl.conf to support SSL

1. Stop the Apache server from Windows Services pane

| Name 🔺                                          | Description        |                                                     | Stat    | Startup   | Log On As      |
|-------------------------------------------------|--------------------|-----------------------------------------------------|---------|-----------|----------------|
| 🤹 Health Key and Certificate Management         | Provides X.509 cer | tificate and key management services for the Net    |         | Manual    | Local System   |
| 🌼 HP Business Service Management                | HP Business Servic | e Management                                        | Started | Automatic | Local System   |
| HP Business Service Management Web Server       | Apache/2.2.11 (W   | in32) mod_ssl/2.2.11 OpenS5L/0.9.8i mod_jk/1.2.28   | Started | Automatic | Local System   |
| 🔍 HP OpenView Ctrl Service                      | Start              | ol Service for controlling and monitoring integrate | Started | Automatic | Local System   |
| 🍓 HP Software Shared Trace Service              | Stop               | Service for diagnostic tracing facility.            | Started | Automatic | Local System   |
| Human Interface Device Access                   | Paulus             | ut access to Human Interface Devices (HID), whic    |         | Manual    | Local System   |
| 🌼 IKE and AuthIP IPsec Keying Modules           | Resume             | hosts the Internet Key Exchange (IKE) and Auth      | Started | Automatic | Local System   |
| Interactive Services Detection                  | Restart            | ation of user input for interactive services, which |         | Manual    | Local System   |
| Internet Connection Sharing (ICS)               | All Table A        | ddress translation, addressing, name resolution a   |         | Disabled  | Local System   |
| 🤹 IP Helper                                     | All Tasks 🕨        | nectivity using IPv6 transition technologies (6to4, | Started | Automatic | Local System   |
| 🤹 IPsec Policy Agent                            | Refresh            | ecurity (IPsec) supports network-level peer authe   | Started | Manual    | Network Servic |
| 🤹 KtmRm for Distributed Transaction Coordinator |                    | ctions between the Distributed Transaction Coordi   |         | Manual    | Network Servic |
| 🎑 Link-Layer Topology Discovery Mapper          | Properties         | Map, consisting of PC and device topology (conne    |         | Manual    | Local Service  |
| Arabia McAfee Framework Service                 | Help               | framework for McAfee products                       | Started | Automatic | Local System   |
| Microsoft .NET Framework NGEN v2.0.5072         | Microsoft .NET Fra | mework NGEN                                         |         | Manual    | Local System   |

- 2. Backup the original "C:\HPBSM\WebServer\conf\httpd.conf" file. Adjust the drive as needed in the path mentioned.
- 3. Copy the server.crt and server.key files generated earlier to "C:\HPBSM/WebServer/conf/"
- 4. Open "C:\HPBSM\WebServer\conf\httpd.conf" in notepad and modify the following:
  - a. Uncomment the following lines (i.e. remove the preceding "#"):
    - i. LoadModule ssl\_module modules/mod\_ssl.so
    - ii. Include conf/extra/httpd-ssl.conf
- 5. Copy the default/httpd-ssl.conf file to extra/http-ssl.conf (backup first):
  - a. Make sure the following lines point to the right server certificate and key files:
    - i. SSLCertificateFile "C:\HPBSM/WebServer/conf/server.crt"
    - ii. SSLCertificateKeyFile "C:\HPBSM/WebServer/conf/server.key"
  - b. Make sure the port referenced is correct (alter the port here if you plan to use any other port for

SSL in Apache) in the following line:

- i. Listen 443
- c. Make sure SSL engine is switched on in the following line:
  - i. SSLEngine on
- d. Also confirm the following lines are in order:

## ## SSL Virtual Host Context ##

<VirtualHost ucmdbwin01.ind.hp.com:443>

JkMountCopy On # General setup for the virtual host DocumentRoot "C:\HPBSM/WebServer/htdocs" ServerName ucmdbwin01.ind.hp.com:443 ServerAdmin abc@shreyas.com ErrorLog "C:\HPBSM/WebServer/logs/error.log" TransferLog "C:\HPBSM/WebServer/logs/access.log"

## 6. Start the Apache server from Windows Services pane

| 🤹 Health Key and Certificate Management     | Provides X.509 cert            | ificate and key management services for the Net     |         | Manual    | Local System |
|---------------------------------------------|--------------------------------|-----------------------------------------------------|---------|-----------|--------------|
| 🌼 HP Business Service Management            | HP Business Service Management |                                                     | Started | Automatic | Local System |
| 🙀 HP Business Service Management Web Server | Apache/2.2.11 (Wi              | n32) mod_ssl/2.2.11 OpenS5L/0.9.8i mod_jk/1.2.28    |         | Automatic | Local System |
| 🎑 HP OpenView Ctrl Service                  | Start                          | ol Service for controlling and monitoring integrate | Started | Automatic | Local System |
| 🍓 HP Software Shared Trace Service          | Stops                          | Service for diagnostic tracing facility.            | Started | Automatic | Local System |
| 🍓 Human Interface Device Access             | Pause                          | ut access to Human Interface Devices (HID), whic    |         | Manual    | Local System |
| 🌼 IKE and AuthIP IPsec Keying Modules       | Resume                         | hosts the Internet Key Exchange (IKE) and Auth      | Started | Automatic | Local System |
| 🤹 Interactive Services Detection            | Restart                        | ation of user input for interactive services, which |         | Manual    | Local System |
| 🕮 na la chair (neo)                         |                                | hi i in i i in i                                    |         |           | 1 1 2 1      |

### 4. Modify BSM Infrastructure settings to notify BSM of the changes

1. Login to BSM using the URL http://mybsmserver.domain.com/bsm. Replace

"mybsmserver.domain.com" with the FQDN of the gateway server that is currently being worked on.

- Navigate to Admin → Platform → Infrastructure Settings. Select the "Foundations" radio button and select the "Platform Administration" option in the drop down menu.
- 3. Look for the section "Platform Administration Host Configuration". Change the value for parameters "Default Virtual Gateway Server for Application Users URL" and "Default Virtual Gateway Server for Data Collectors URL" to <u>https://mybsmserver.domain.com:443</u>. Replace "mybsmserver.domain.com" with the FQDN of the gateway server that is currently being worked on. If the gateway server is only to be utilized for one of the above two operations (i.e. only for application user access or only for data collectors), then make sure only the relevant parameter is modified.

| Platform Administration - Host Configuration                   |                                                                                                    |                                     |  |  |  |
|----------------------------------------------------------------|----------------------------------------------------------------------------------------------------|-------------------------------------|--|--|--|
| Name≜                                                          | Description                                                                                                    | Value                               |  |  |  |
| Default Virtual Gateway<br>Server for Application Users<br>URL | Defines the URL used to access the Gateway Server for Application Users. Specify the full<br>URL with the port number (for example: http://myhost.mydomain.com:88). For the host name<br>in the URL, supply the full name of the host, including the domain name and port number. If a<br>NAT device (i.e. load balancer, reverse proxy, SSL Accelerator) is in use to access the<br>Gateway Server for Application Users, supply the URL of the NAT device including the port<br>number (for example: https://rituallP:99).  | https://ucmdbwin01.ind.hp.com:443 💋 |  |  |  |
| Default Virtual Gateway<br>Server for Data Collectors URL      | Defines the URL used to access the Gateway Server for Data Collectors. Specify the full<br>URL with the port number (for example: http://myhost.mydomain.com.88). For the host name<br>in the URL, supply the full name of the host, including the domain name and the port number.<br>If a NAT device (i.e. load balancer, reverse proxy, SSL Accelerator) is in use to access the<br>Gateway Server for Data Collectors, supply the URL of the NAT device including the port<br>number (for example: https://virtuallP.99). | https://ucmdbwin01.ind.hp.com:443 🥖 |  |  |  |

4. Restart the BSM service on all servers via Enable and Disable.

5. Import the certificate into cacerts

- 1. Make a copy of the server.crt file we generated earlier.
- 2. Open the copy, in wordpad and delete all lines before "-----BEGIN CERTIFICATE-----". Save the

changes. The file contents should now look similar to the following:

| ara | agraph Insert Editing                  |  |
|-----|----------------------------------------|--|
|     | ······································ |  |
|     | <pre>1</pre>                           |  |
|     | END CERTIFICATE                        |  |
|     |                                        |  |

- 3. Run the following command, all in one line, to import the certificate into cacerts (replace "server
  - Copy.crt" with the name provided to the altered copy of server.crt).

C:\HPBSM\JRE\bin\keytool -import -alias mycacert -file "C:\certificates\server - Copy.crt"

-keystore C:\HPBSM\JRE\lib\security\cacerts -trustcacerts -storepass changeit

| C:\HPBSM\JRE\bin>keytool -import -alias mycacert -file "C:\certificates\server -<br>Copy.crt" -keystore C:\HPBSM\JRE\lib\security\cacerts -trustcacerts -storepass<br>changeit<br>Owner: EMAILADDRESS=abc@shreyas.com, CN=ucmdbwin@1.ind.hp.com, OU=Support, O=Shr<br>eyas Inc., L=Bangalore, SI=Karnataka, C=IN<br>Issuer: EMAILADDRESS=abc@xyz.com, CN=bsmCA, OU=Operations, O=XYZ Inc., L=Bangalo<br>re, SI=Karnataka, C=IN<br>Serial number: 1<br>Valid from: Thu Apr 14 18:28:54 IST 2011 until: Fri Apr 13 18:28:54 IST 2012<br>Certificate fingerprints:<br>MD5: 18:E5:9D:CB:3E:26:67:98:E5:25:98:C6:19:07:C5:E5<br>SHA1: 29:08:EA:5E:08:AA:9E:CF:16:C1:82:D3:6C:7A:EC:AA:77:03:E4:E2<br>Signature algorithm name: SHA1withRSA |
|----------------------------------------------------------------------------------------------------|
| Extensions:                                                                                                    |
| #1: ObjectId: 2.5.29.14 Criticality=false<br>SubjectKeyIdentifier [<br>KeyIdentifier [<br>0000: 98 35 52 94 30 CC 02 E3 02 98 B2 65 EC 91 3A DF .5R.0e:.<br>0010: D8 57 D0 4E<br>]<br>]                                                                                                    |
| #2: ObjectId: 2.5.29.19 Criticality=false<br>BasicConstraints:[<br>CA:false<br>PathLen: undefined<br>]                                                                                                    |
| #3: ObjectId: 2.5.29.35 Criticality=false<br>AuthorityKeyIdentifier [<br>KeyIdentifier [                                                                                                    |
| 0000: 2D 28 E0 BC 20 83 64 56   0C 31 92 FD EF 89 7D 0B  -(du.1<br>0010: 5D 05 CC C5                                                                                                    |
| 3                                                                                                    |
| #4: ObjectId: 2.16.840.1.113730.1.13                                                                                                    |
| Trust this certificate? [no]: y<br>Certificate was added to keystore                                                                                                    |
| C:\HPBSM\JRF\bin>                                                                                                    |

4. Restart the BSM service on all servers via Enable and Disable.

#### 6. Test the SSL connection

1. Import the CA certificate into IE. If you've signed the server.crt using an external trusted CA (i.e.

you haven't used the myca.crt created earlier), you can skip to the <u>next step</u>.

a. Right click the myca.crt file and select "Install Certificate"

| index.txt.ol | 4/14/2011 6:21 PM           | OLD File             | 0 KB |
|--------------|-----------------------------|----------------------|------|
| 🔄 myca.crt   | 4/14/2011 6-27 PM           | Security Certificate | 2 KB |
| 📄 myca.key   | Upen<br>Install Certificate | KEY File             | 1 KB |
| serial       | Fdit with Notepad++         | File                 | 1 KB |

b. Under the "Certificate Store" screen, select "Place all certificates in the following store".
Click "Browse" and choose "Trusted Root Certification Authorities" and click OK

| Certificate Import Wizard                                                                                                    | X                    |  |
|----------------------------------------------------------------------------------------------------|----------------------|--|
| Certificate Store                                                                                                    |                      |  |
| Certificate stores are system areas where certificates are kept.                                                                                                 |                      |  |
| Windows can automatically select a certificate store, or you can specify a location for<br>the certificate.                                                      |                      |  |
| $\rm O$ $\rm A\underline{u}tomatically select the certificate store based on the type of certificate$                                                            |                      |  |
| Place all certificates in the following store                                                                                                    |                      |  |
| Certificate store:                                                                                                    |                      |  |
|                                                                                                    | Browse               |  |
| Select the certificate store you want to use.                                                                                                    |                      |  |
| Personal<br>Trusted Root Certification Authorities<br>Enterprise Trust<br>Intermediate Certification Authorities<br>Trusted Publishers<br>Untrusted Certificates |                      |  |
| Show physical stores                                                                                                    | < Back Next > Cancel |  |

c. Click Finish and choose "Yes" to the Security Warning that is shown.

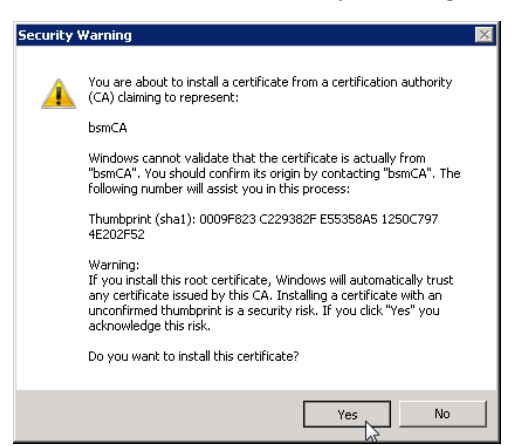

- Next, login to BSM using the URL <u>https://mybsmserver.domain.com/bsm</u>. Replace "mybsmserver.domain.com" with the FQDN of the gateway server that is currently being worked on.
- 3. Confirm that you do not receive any certificate warnings within IE. Also confirm that you are now able to navigate through the various tabs within BSM using HTTPS.

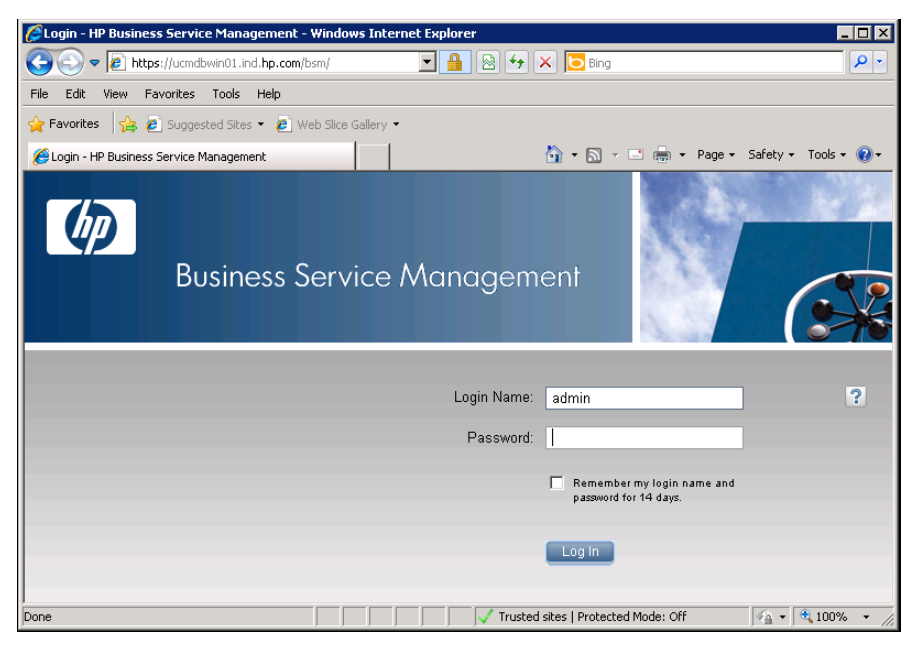

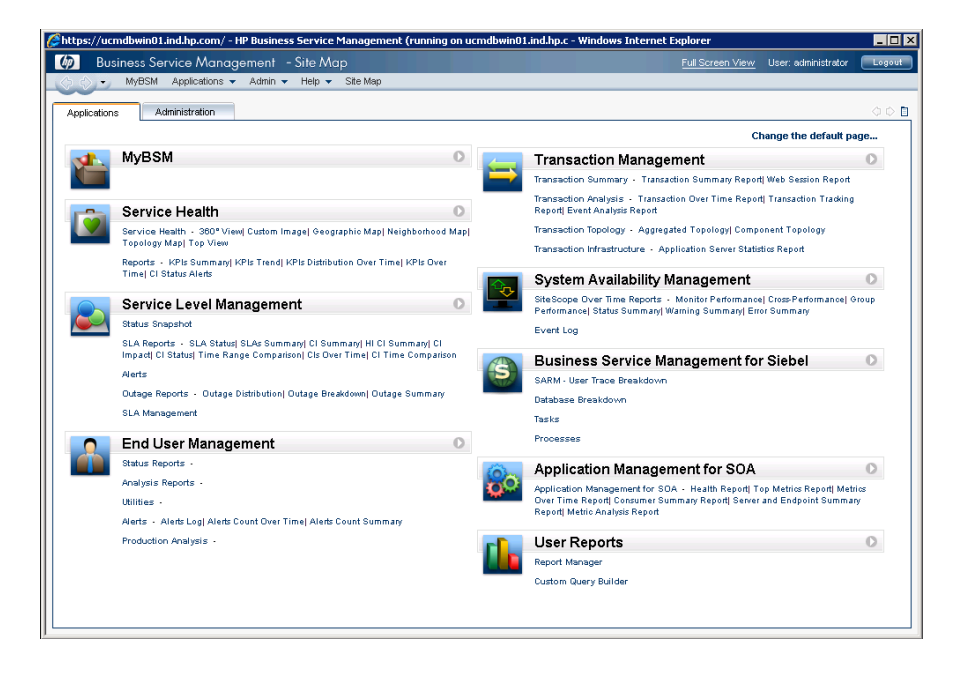